第1.0版

# 退職手当共済システム 操作説明書

# 退職手当金振込先金融機関の変更手続き

独立行政法人福祉医療機構

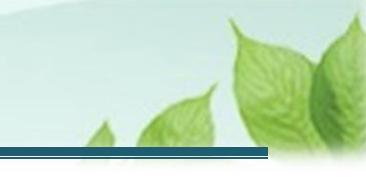

## 退職手当金振込先金融機関の変更手続きとは

#### 手続きの目的

退職手当金振込先金融機関の変更手続きとは、退職手当金が振込先口座情報の不備等の理由により送金ができなかった際に、正しい振込先金融機関情報に変更を行うための手続きです。

#### 手続きの内容

退職手当金振込先金融機関の変更

#### 手続きの実施者

退職者(退職手当金請求書に記載された振込口座に退職手当金が振り込めなかった方)

#### 手続きのタイミング

振込先口座情報の不備等の理由により、退職手当金が振り込めなかった旨の連絡が機構から届いたとき

#### 手続きに必要な書類(事前にご準備ください)

- 退職手当金振込先金融機関の口座情報が確認できる書類
- 氏名を変更している場合は、変更していることが確認できる書類
   次のいずれか1種類
  - ① 運転免許証(表裏)
  - ② 戸籍抄本
  - ③ 旧姓と新姓が確認できる住民票

# 目次

| 1. 振込先金融機関の変更画面を表示する                  | 4  |
|---------------------------------------|----|
| 1.1 退職手当金振込先金融機関の変更を届け出るための案内メールを受領する | 4  |
| 1.2 退職者認証を実施する                        | 6  |
| 1.3 退職手当金振込先金融機関の変更にかかる内容を入力し、届け出る    | 12 |
| 1.4 退職手当金振込先金融機関の変更を機構に届出る            | 19 |
| 2. 受付完了のお知らせを確認する                     | 21 |
| 3. 退職手当金振込先金融機関の変更の届出後の流れ             | 22 |

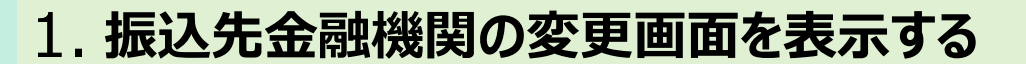

退職手当金請求書に記載された振込先金融機関情報の不備により、退職手当金が送金できなかった場合に、正しい振込先金融機関情報を登録する画面を表示する手順を説明します。

#### 1.1 退職手当金振込先金融機関の変更を届け出るための案内メールを受領する

退職手当金が振り込めなかった場合、機構から退職手当金振込先金融機関の変更を届け出るための案内メールが 送付されますので確認します。

# (1)機構から「【WAM退職共済】振込先金融機関の変更をお届けください。」という件名のメールが送付される

| ll ≎                                             |                                               |                         | 100                 | %         |
|--------------------------------------------------|-----------------------------------------------|-------------------------|---------------------|-----------|
| <                                                |                                               |                         | Ŵ                   | ٦         |
| 【WAM退職共済<br>お届けください。                             | 】振込先金融                                        | 機関の変更                   | 更を                  |           |
| 社会福祉法人 OC                                        | OO法人担当者                                       | 様                       |                     |           |
| 先般、提出をいたた<br>退職手当金を支給し<br>融機関が確認できす<br>振込が完了しており | どきました退職:<br>しましたが、指:<br>ず、<br>つません。           | 手当金請求<br>記をいただい         | 書に基づき<br>いた振込券      | き、<br>七金  |
| つきましては、退職<br>度、次のURLから<br>登録をお願いします              | 戦手当金の振込;<br>す。                                | が可能な金融                  | 虫機関を 再              | 5         |
| <u>https://urldefen</u><br>3Awww.wam.go          | <u>se.proofpoint</u><br><u>o.jp_taite_SCF</u> | .com/v2/ur<br>RR410001- | l?u=http<br>3Facces | <u>s-</u> |
|                                                  |                                               |                         |                     |           |
|                                                  |                                               |                         |                     |           |
|                                                  |                                               |                         |                     |           |

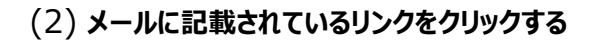

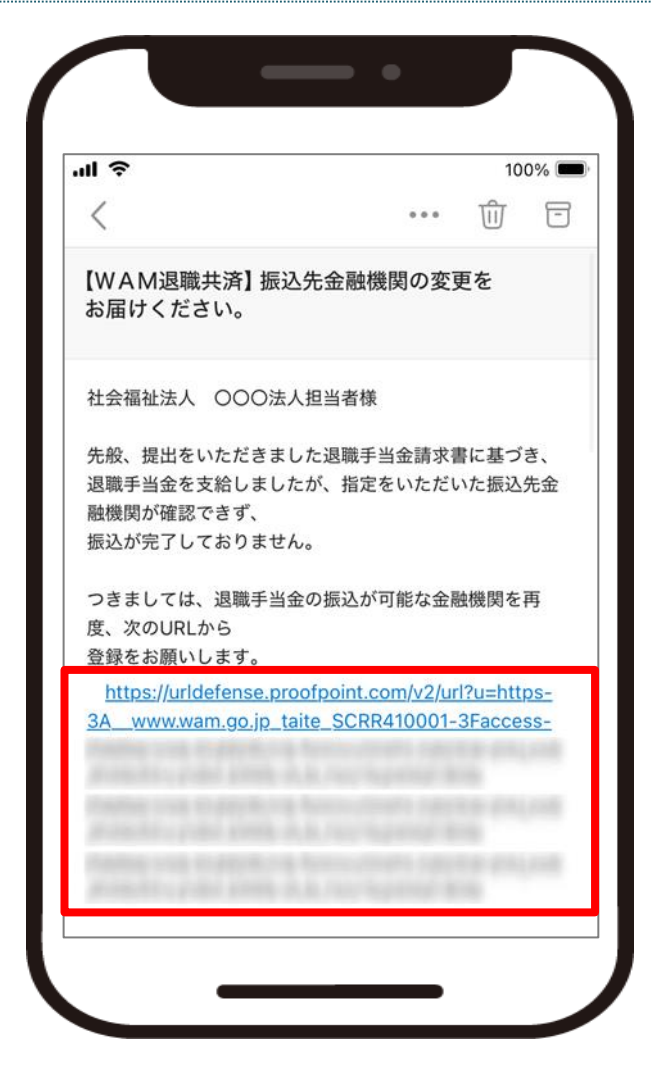

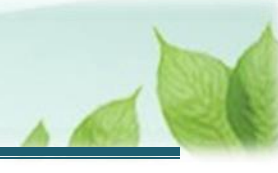

### 1.2 退職者認証を実施する

退職者本人であることを認証します。

(1) 「退職手当金請求者の情報入力」画面にて、請求者にかかる情報を登録する

|                                                                                          | % |
|------------------------------------------------------------------------------------------|---|
| <b>退職 于当 金請 求者 の 情報 人力</b><br>「退職 手当 金請求書」 の U R L リンクを 登<br>したメールアドレス 宛に送信しま <u>す</u> 。 | 録 |
| 退職者識別コード 【必須】                                                                            |   |
|                                                                                          |   |
| 退職者名 【必須】                                                                                |   |
|                                                                                          |   |
| 退職者名(フリガナ) 【必須】                                                                          |   |
|                                                                                          |   |

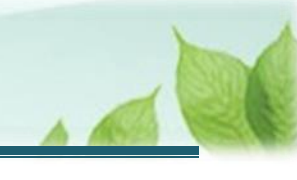

| 💉 ここに注意!             |                                                                                                    |                                                                   |           |
|----------------------|----------------------------------------------------------------------------------------------------|-------------------------------------------------------------------|-----------|
| ▶ 退職者識別コ-<br>共済契約者から | ードを登録する際の注意点<br>受領した用紙に記載の退職者調                                                                                       | 切コードと相違が無いように登                                                    | 録をしてください。 |
|                      | ■ ШПП №257823人福祉医療機構 退職手当共;<br>退職者識別コード 共済契約者ホーム / 退職者状況 管理 / 退職者識別コード<br>退職手当会請求にはこの適面に表示されている退職者協び<br>退職者に伝えてください。 | なシステム<br><u>OOO法人 様</u> 田ったときは [→<br>コードが必要となります。表示されている退職者識別コードを |           |
|                      | 退職者識別コード                                                                                                    |                                                                   |           |
|                      | 共済契約者名                                                                                                    | 000001:000施設                                                      |           |
|                      | 職員氏名                                                                                                    | 共済 太郎                                                             |           |
|                      | QR⊐-K                                                                                                    |                                                                   |           |
|                      | URL                                                                                                    | Nga.118.8.01 (000004/0011<br>acces_0100008-16-423-621-05-00010440 |           |
|                      |                                                                                                    |                                                                   |           |

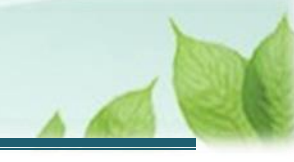

#### (2) 入力した内容に誤りが無いことを確認し、「登録」ボタンをクリックする

| 退<br><b>迈</b> | <sup>職手当共済システム</sup><br>【職手当金請求者の情報入力                                                                                                    |
|---------------|----------------------------------------------------------------------------------------------------|
| wa設業(がて       | <ul> <li>m.go.jp】ドメインからのメールが届くように<br/>定をお願いします。</li> <li>登録後、<u>1時間以内にメールが届かない場合</u></li> <li>は、登録したメールアドレスの入力に誤り<br/>ある事が考えられますので、<u>再度登録</u>を行っ<br/>ください。</li> </ul> |
|               | メールアドレス(機構連絡用) (確<br>認用)                                                                                                    |
|               | メールアドレス<br>sample@mail.co.jp                                                                                                    |
|               | ~ 会会                                                                                                    |

#### 退職者識別コード

退職手当金を請求後、退職者識別コードを記載した用紙を紛失等した場合は、機構へお問い合わせください。

#### 【問い合わせ先】

独立行政法人福祉医療機構 共済部 退職給付課

Tel : 0570-050-294

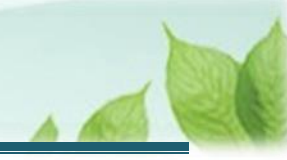

#### (3) 認証コードを登録する

(ア) 認証が成功した場合、「【WAM退職共済】認証コードの通知メール」という件名のメールが機構から送付されます。

メールには認証コードが記載されています。

| l                                                                        | 100% 🗖                                                                                                    |
|--------------------------------------------------------------------------|----------------------------------------------------------------------------------------------------|
| <                                                                        | •••                                                                                                    |
| 【WAM退職共済                                                                 | 】認証コードの通知メール                                                                                                    |
| 共済 太郎様                                                                   |                                                                                                    |
| 請求の処理を進める                                                                | るには、以下の認証コードを入力してくだ                                                                                                    |
| 認証コード:                                                                   |                                                                                                    |
| 認証コードの有効期<br>す。<br>再申請の場合は、以<br><u>https://urldefen</u><br>3A_www.wam.gc | 期限は、認証コード発行から10分となりま<br>(下のURLから手続きをお願いします。<br>i <u>se.proofpoint.com/v2/url?u=https-</u><br><u>o.jp_taite_SCRR410001-3Faccess-</u> |
|                                                                          |                                                                                                    |
|                                                                          |                                                                                                    |
|                                                                          |                                                                                                    |

(イ)「退職者入力」画面が、「退職者認証」画面に表示が切り替わります。送付されたメールに記載されている認 証コードを「退職者認証」画面中央に位置する、認証コードエリアに入力します。

| <sub>退職手当</sub><br>退職者 | 世<br>法<br>済システム<br><b>音認証</b>          |
|------------------------|----------------------------------------|
|                        |                                        |
| 登録さ<br>認証コー            | れているメールアドレスに送付された<br>ドを入力してください。<br>ド* |
|                        | ログイン                                   |
|                        |                                        |
|                        |                                        |
|                        |                                        |

#### 🔶 ここに注意!

#### > 認証コードを登録する際の注意点

「【WAM退職共済】認証コードの通知メール」という件名のメールに記載されている認証コードと相違が無いように登録をしてください。

なお、認証コードの有効期限は10分間となります。認証コードを再発行する場合、「【WAM退職 共済】認証コードの通知メール」という件名のメールに記載されているリンクから再発行手続きが可能 です。

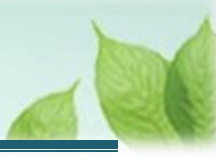

## (4) 「ログイン」ボタンをクリックする

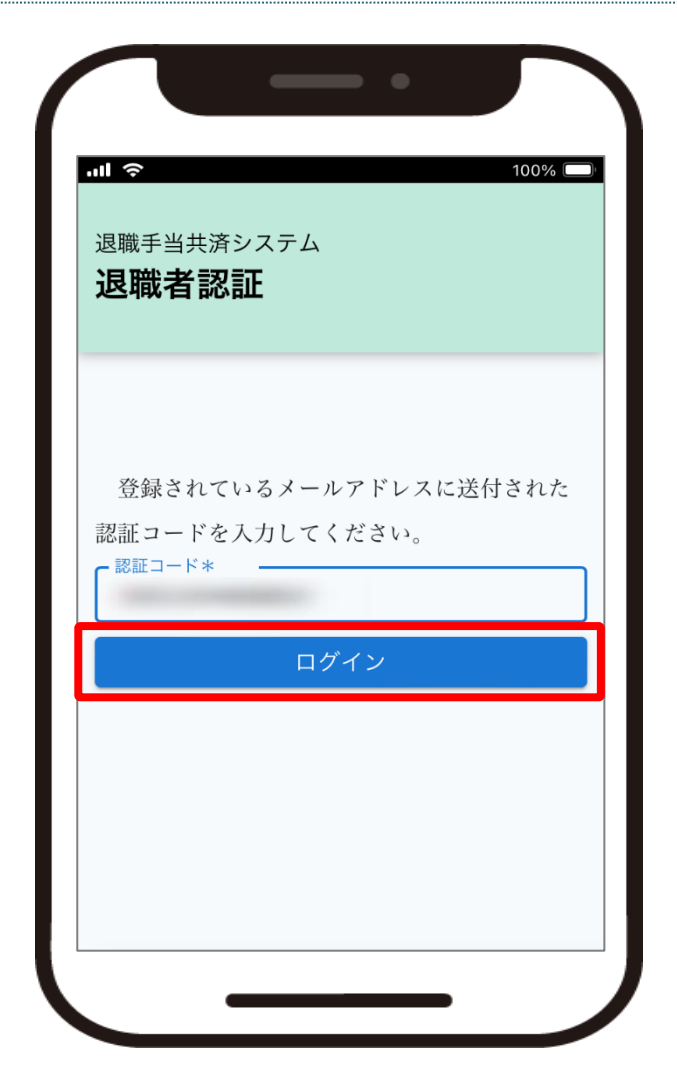

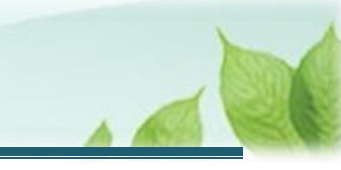

## 1.3 退職手当金振込先金融機関の変更にかかる内容を入力し、届け出る

「退職手当金の請求手続き(請求者情報の登録)」画面にて、登録済みの振込先金融機関情報を確認し、変更 内容を入力して届け出ます。

(1) 「退職手当金の請求手続き(請求者情報の登録)」画面にて、登録済みの振込先金融機関情報を確認し、誤って登録している情報を特定する

|   | ■ 100% ■ 退職手当共済システム 退職手当金の請求手続き(請 求者情報の登録) |   |
|---|--------------------------------------------|---|
|   | 金融機関コード                                    |   |
|   | 0000                                       |   |
|   | 金融機関名                                      |   |
| Γ | 口座名義                                       | T |
|   | 7/ንን / አበሳ                                 |   |
|   |                                            |   |

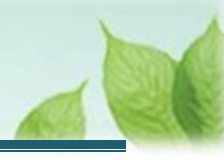

## (2) 正しい振込先金融機関情報を登録する

| - |                                                    |
|---|----------------------------------------------------|
|   | <sup>退職手当共済システム</sup><br>退職手当金の請求手続き(請<br>求者情報の登録) |
|   | 振込先金融機関 【必須】 ②                                     |
|   | 振込先金融機関登録                                          |
|   | 金融機関コード 【必須】                                       |
|   | 0000                                               |
|   | 口座名義人名(半角カタカナ) 【必須】 ②                              |
|   | セイ     メイ       フクシ     タロウ                        |
|   |                                                    |

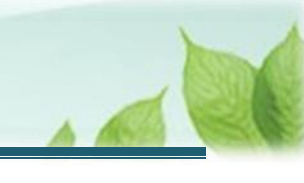

## 

- 振込先金融機関情報の登録の流れについて 振込先金融機関情報の登録の流れは、次のようになります。
  - 「振込先金融機関登録」ボタンをクリックして 金融機関選択画面を表示します。

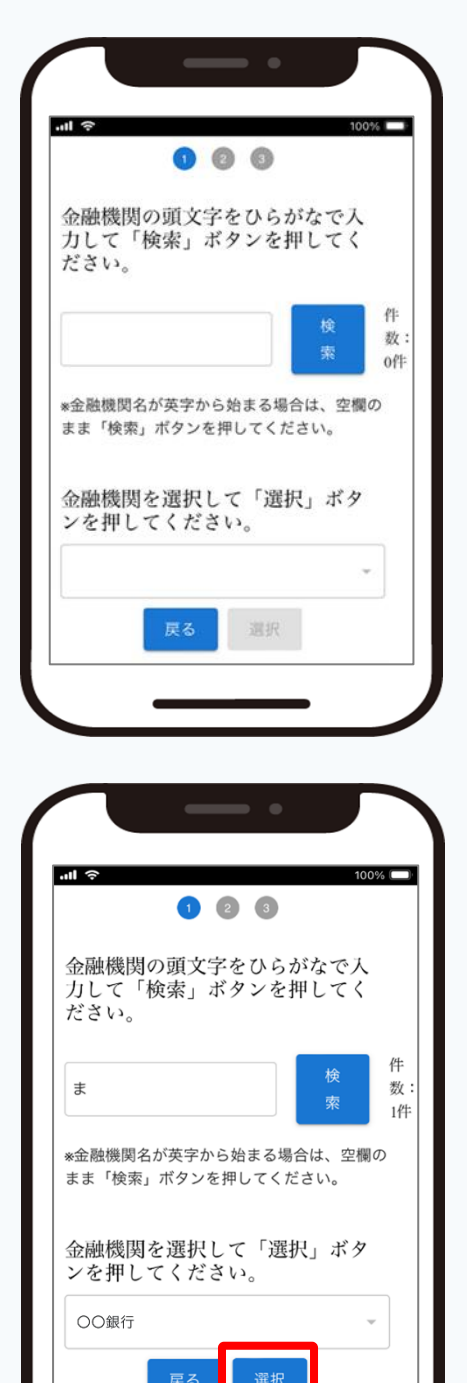

② 金融機関検索画面で金融機関名を検索し、
 画面下部のプルダウンから金融機関を選択します。
 金融機関を選択したら、「選択」ボタンをクリックしてく
 ださい。

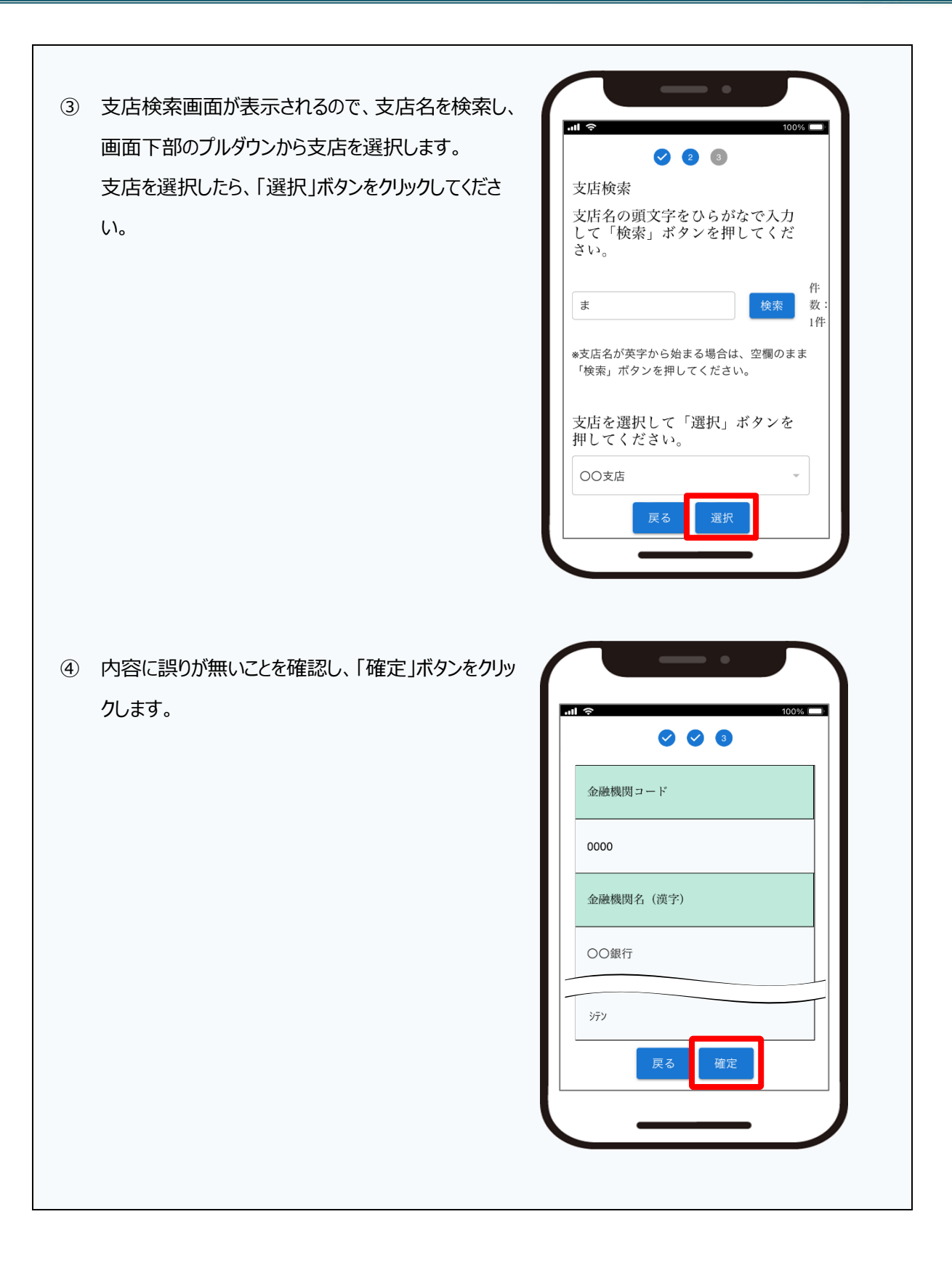

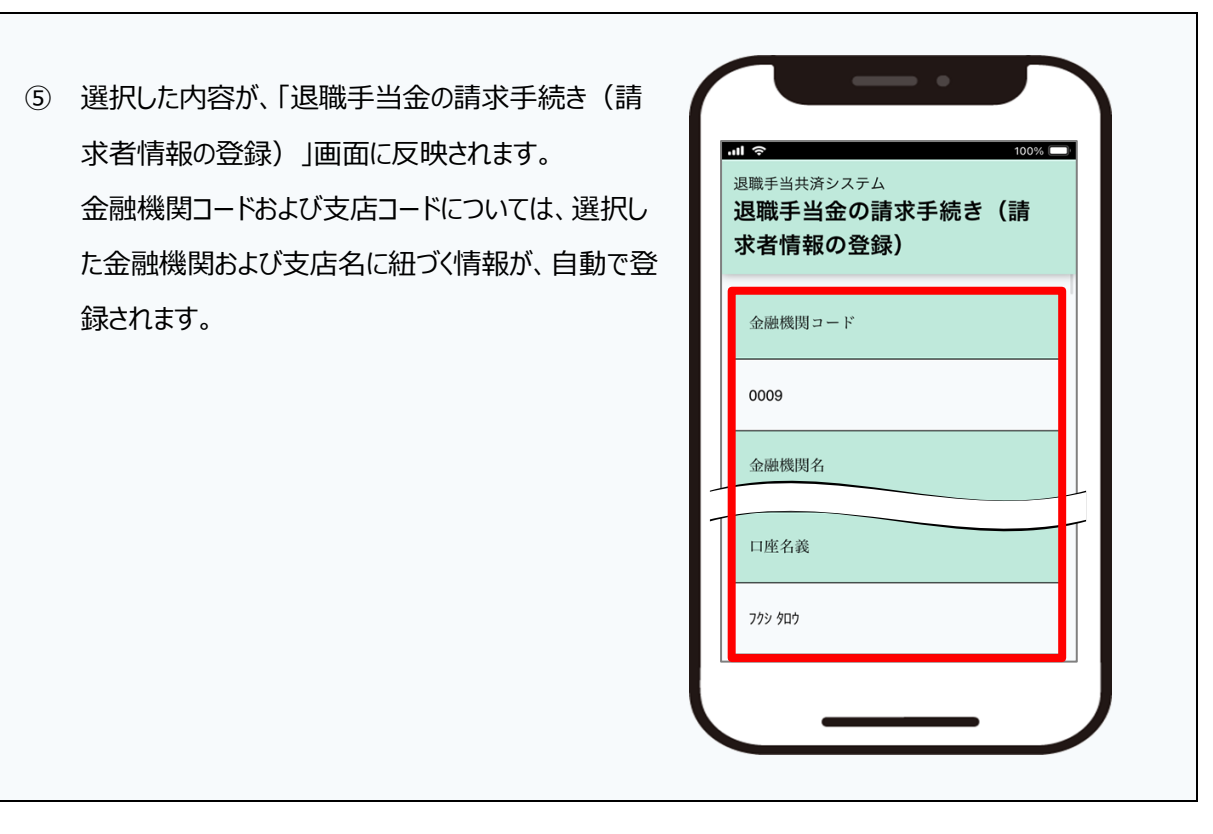

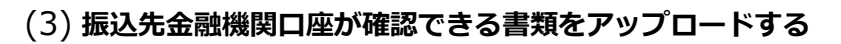

| 11 <> 100% □<br><sup>退職手当共済システム</sup><br>退職手当金の請求手続き(請<br>求者情報の登録) |
|--------------------------------------------------------------------|
| 振込先金融口座が確認できる書<br>類                                                |
| 振込先口座.pdf <b>盲</b><br>ファイルを選択                                      |
| 氏名が変更されていることを確認できる書<br>類                                           |
| 指名変更.pdf 🧻<br>ファイルを選択                                              |

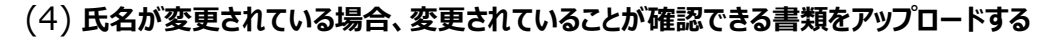

| ■ 100%<br>退職手当共済システム<br>退職手当金の請求手続き(請<br>求者情報の登録) |  |
|---------------------------------------------------|--|
| 振込先金融口座が確認できる書<br>類                               |  |
| 振込先口座.pdf 📄<br>ファイルを選択                            |  |
| 氏名が変更されていることを確認できる書<br>類                          |  |
| <mark>氏名変更.pdf</mark><br>ファイルを選択                  |  |

## 氏名が変更されていることを確認する書類について

氏名が変更されている場合、変更されていることが確認できる書類のアップロードが必要になります。 次の書類のうち、いずれかをアップロードしてください。

- 戸籍抄本
- 免許証(表裏)
- 旧姓と新姓が確認できる住民票

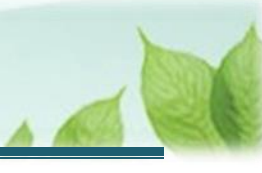

## 1.4 退職手当金振込先金融機関の変更を機構に届出る

入力した振込先金融機関情報を確認し、届け出ます。

(1) 入力内容に誤りが無いことを確認し、画面下部にある「機構へ提出する」ボタンをクリックする

| 退      |                                                                                                    |
|--------|----------------------------------------------------------------------------------------------------|
| 退<br>求 | 職手当金の請求手続き(請<br>活情報の登録)                                                                                                    |
| Ż      | ۶.<br>International International Internationa<br>International International |
|        | 氏名変更.pdf                                                                                                    |
|        | ファイルを選択                                                                                                    |
| ア<br>1 | 変更後の振込先口座が確認できる書類をアッ<br>ロードしてください。                                                                                                    |
| n.     | また、氏名が変更されている場合は、変更さ<br>ていることが確認できる書類(戸籍抄本/免許                                                                                                    |
| 証<br>ア | (表裏)/旧姓と新姓が確認できる住民票)も<br>ップロードしてください。                                                                                                    |
|        | 櫟構へ提出する                                                                                                    |
|        | 機構へ提出する                                                                                                    |

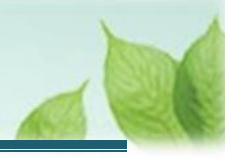

## (2) 振込先金融機関変更の届出完了

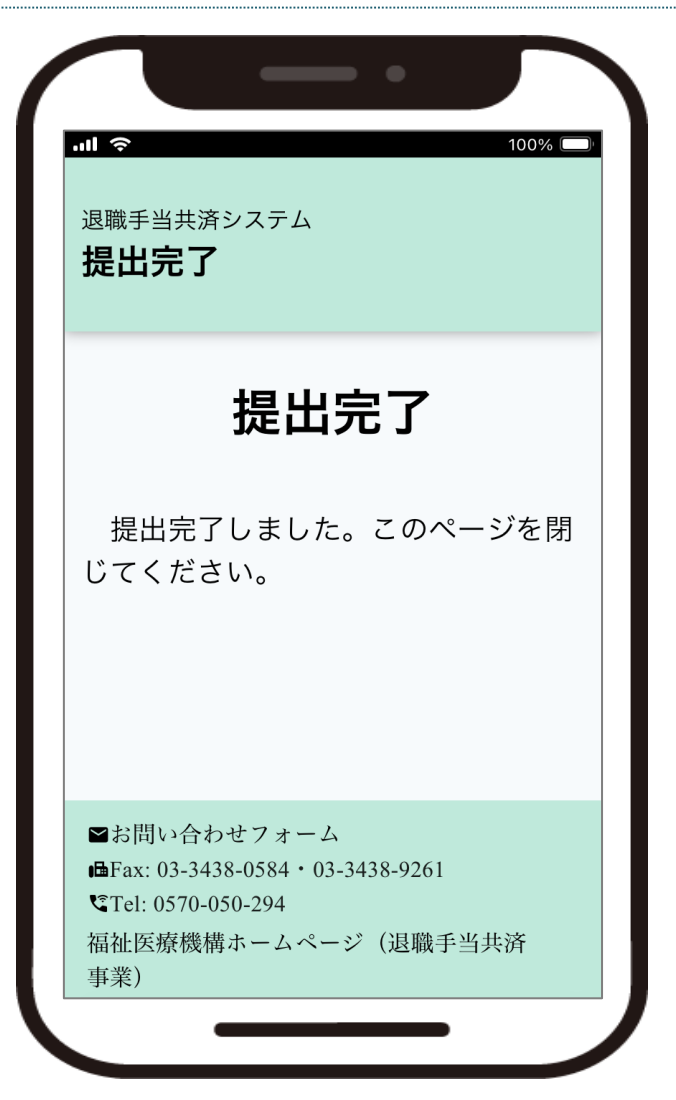

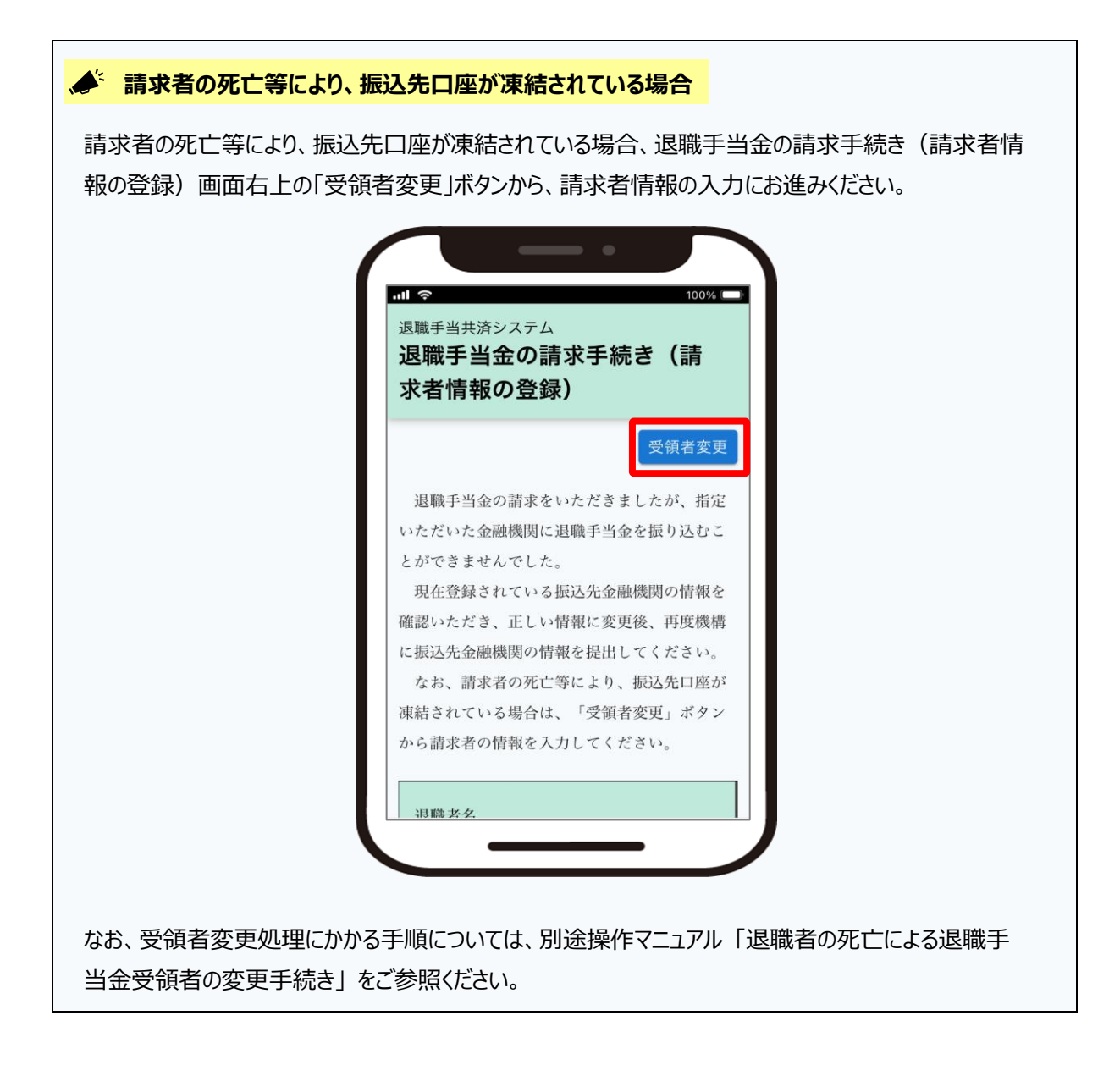

## 2. 受付完了のお知らせを確認する

退職手当金振込先金融機関の変更の届出が完了されましたら、機構より受付完了のお知らせがメールにて送付 されます。

※提出後、機構にて提出内容の確認を行いますが、疑義等がある場合、電話照会をさせていただくことがあります。

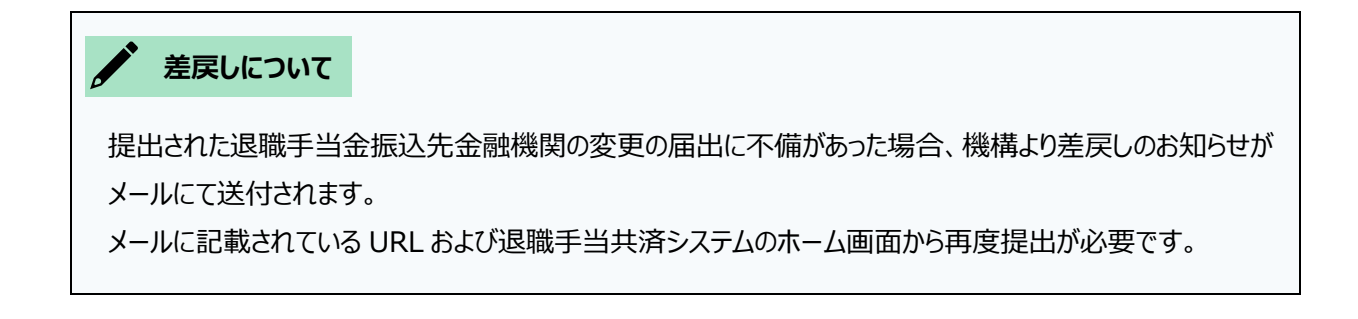

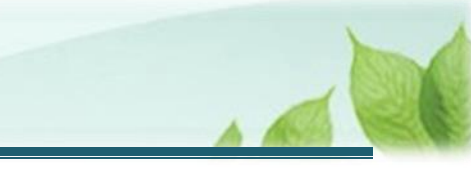

# 3. 退職手当金振込先金融機関の変更の届出後の流れ

機構にて退職手当金振込先金融機関の変更の届出を確認後、退職手当金の再送金を行います。 退職手当金の再送金が完了したら、別途「【WAM退職共済】退職手当金の振込みについて」という件名のメー ルが送付されますので、機構から振り込まれた退職手当金と併せて、内容の確認をお願いいたします。

#### ▲ 退職所得に係る源泉徴収票について

退職所得に係る源泉徴収票については、別途郵送にてお送りします。

以上で退職手当金振込先金融機関の変更手続きは完了です。